SV Karlskron Tennisplatz Reservierungsapp

#### Schritt 1:

Öffnet folgenden Link um die Registrierung zu starten

https://svk-tennis-webseite.web.app

oder scannt einfach unseren QR-Code rechts.

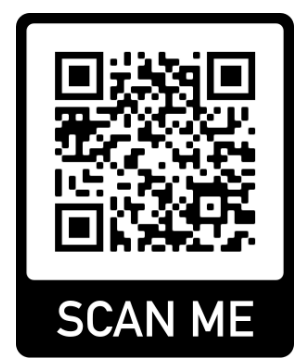

**Schritt 2:** Nach dem Öffnen des Links erscheint folgende Ansicht. Klickt dazu auf **"Neu registrieren"** 

|   | SV<br>Tennis          |   |
|---|-----------------------|---|
|   | Email *               |   |
|   | Email                 |   |
|   | Passwort *            |   |
|   | Password              |   |
|   | Login                 |   |
| < | Neu registrieren      | > |
|   | Passwort zurücksetzen |   |

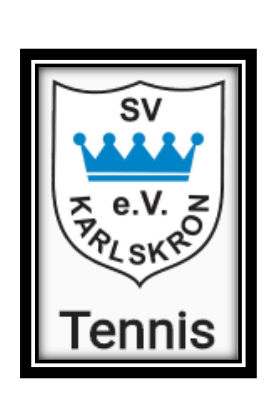

# Schritt 3 (Gastzugriff):

Es öffnet sich folgende Ansicht. Ihr seit nun als **"Gast"** registriert und könnt lediglich Termine ansehen (*Bearbeitung nicht möglich, Spielereinsicht nur anonym möglich aus Datenschutzgründen*)

| Startseite                                                      | ۵ |
|-----------------------------------------------------------------|---|
| Kalender öffnen<br>Hier können alle Termine<br>angesehen werden |   |
|                                                                 |   |

## Schritt 4 (Spielerzugriff):

Um Termine erstellen zu können, müsst ihr zunächst von einem Admin (Dennis, Tom, Dominik) als Spieler freigeschalten werden. In diesem Schritt wird überprüft, ob der Nutzer im SV Karlskron Tennis ein Mitglied ist. (Dauer ca. 1 Tag nach Anmeldung). Dies geschieht in der Regel automatisch.

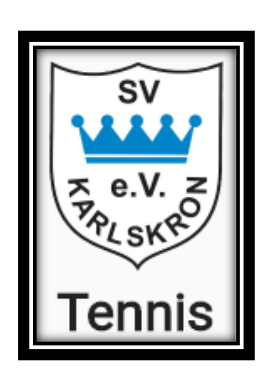

## Schritt 5 (Spielerzugriff aktualisieren):

Nachdem ihr von den Admins verifiziert wurdet, müsst ihr auf "Einstellungen" (Zahnrad) klicken und anschließend eure "Rolle aktualiseren"

| Startseite                                                      |
|-----------------------------------------------------------------|
| Kalender öffnen<br>Hier können alle Termine<br>angesehen werden |
| Einstellungen                                                   |
| Rolle neu laden                                                 |
| S Rolle aktualisieren                                           |

Account löschen?

×

Account löschen

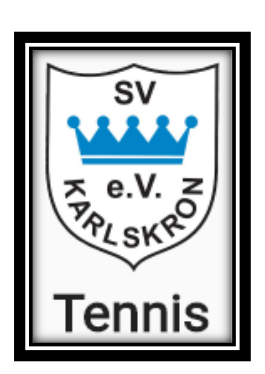

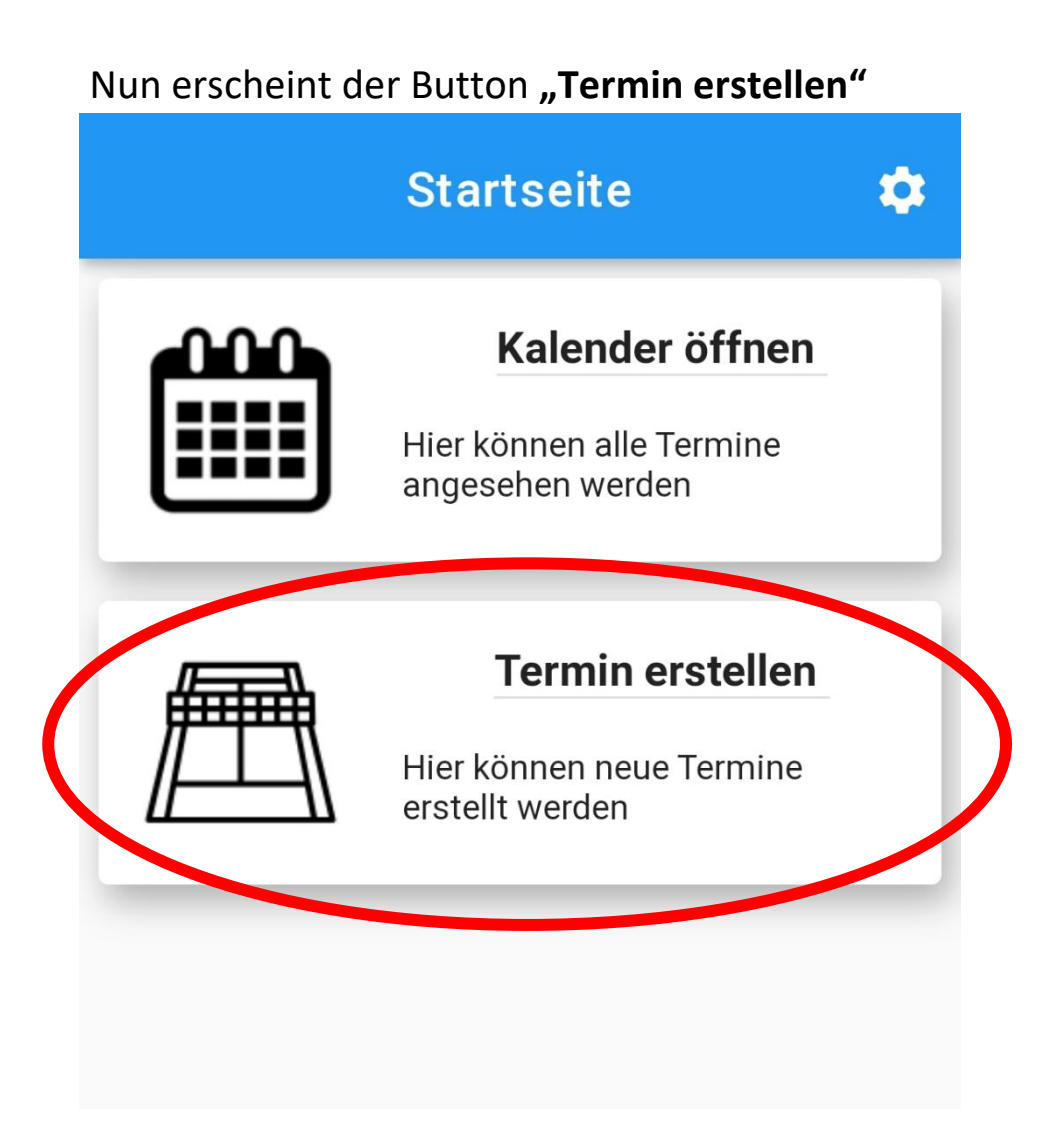

Hinweis:

Sollte das nach einem Tag bei euch nicht der Fall sein kontaktiert bitte folgende Nummer: 0179/5985363

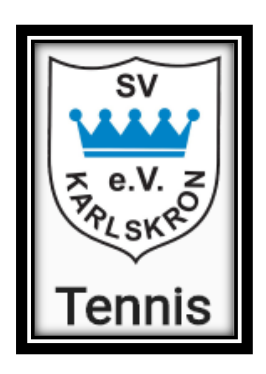

#### Schritt 6 (Termin erstellen):

Öffnet zunächst den Button "Kalender öffnen"

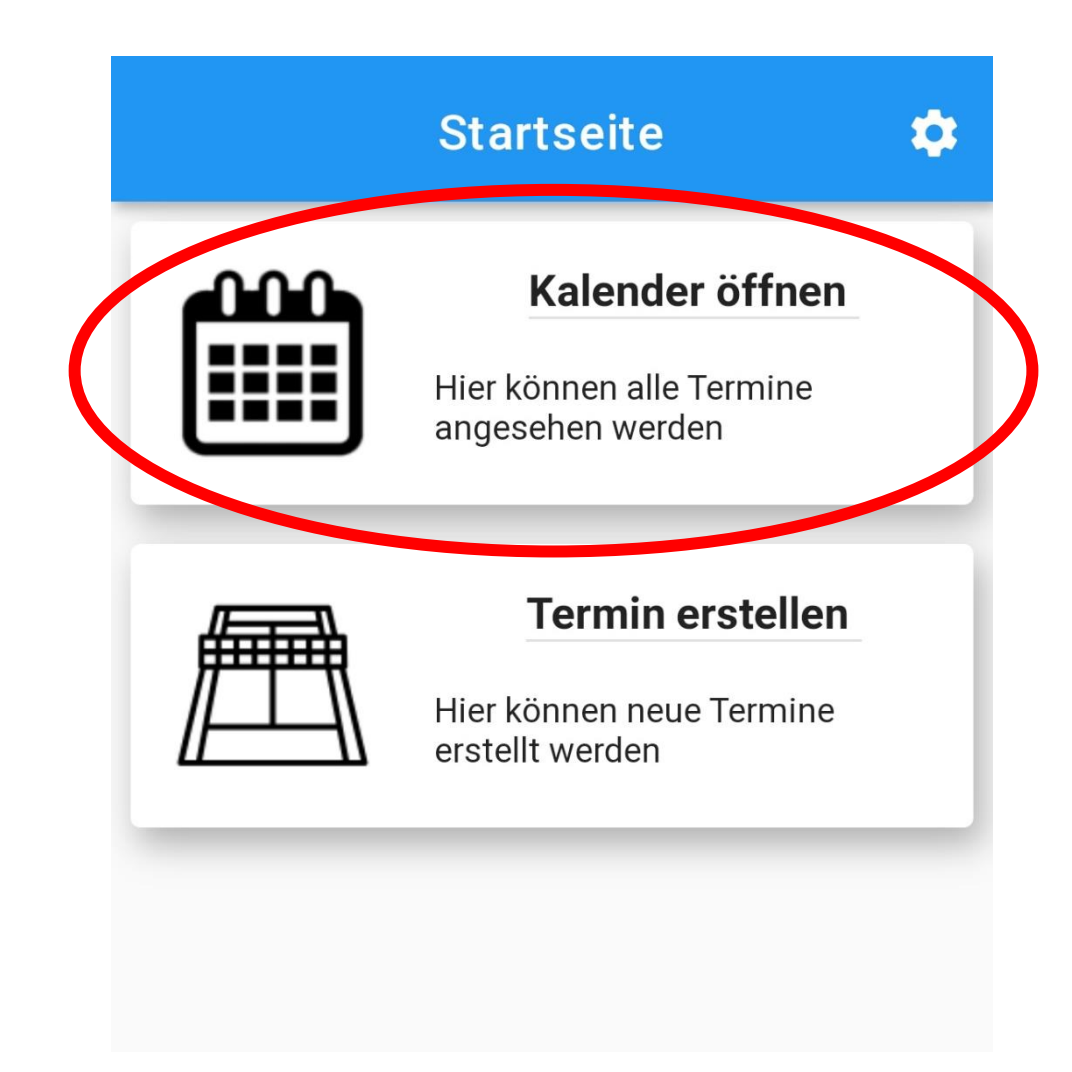

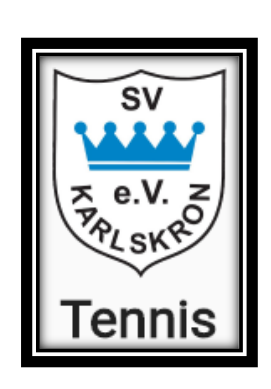

Wählt als nächstes einen Wunschtag sowie eine Wunschstartzeit aus und klickt anschließend auf den Button "+" rechts unten. Wichtig ist hierbei zu überprüfen ob der Platz an diesem Termin bereits vergeben ist!! Beim angefügten Beispiel ist zu sehen, dass keine Termine vergeben sind.

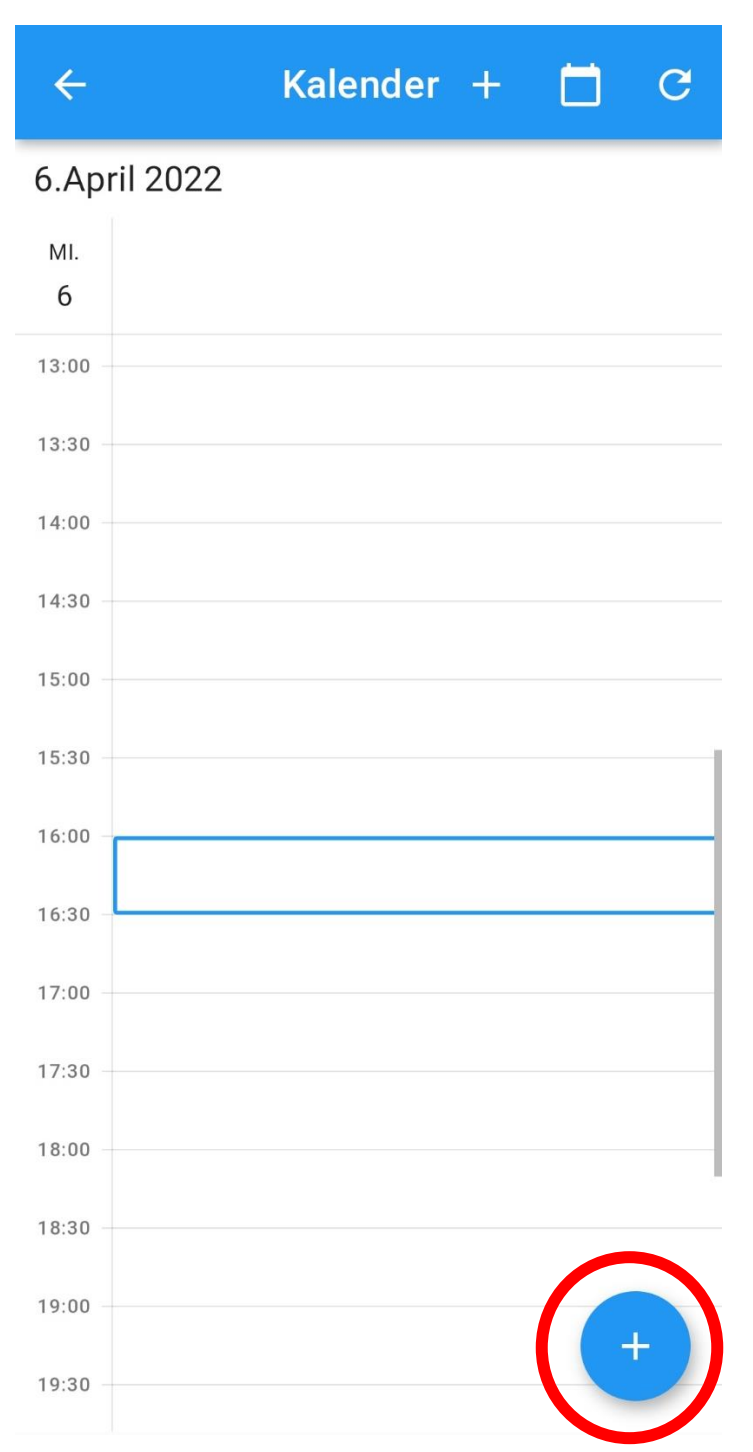

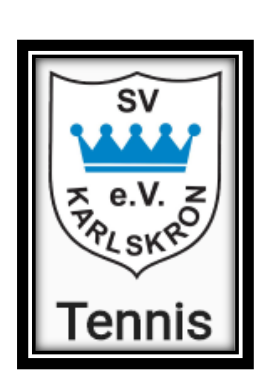

Nun können die einzelnen Positionen befüllt werden. Auch die Spieloption Einzel und Doppel steht zur Verfügung. Klickt anschließend auf **"Speichern"** und schon ist euer Wunschtermin für euch reserviert.

| ← Termin erstellen                 |  |  |  |  |
|------------------------------------|--|--|--|--|
| Ersteller: <b>Tom Finkenzeller</b> |  |  |  |  |
| 06.04.2022 Datum auswählen         |  |  |  |  |
| 16:00 Startzeit wählen             |  |  |  |  |
| 17:00 Endzeit wählen               |  |  |  |  |
| Spielfeld: Feld 1 💌                |  |  |  |  |
| Einzel / Doppel: Einzel 👻          |  |  |  |  |
| Spieler 1: Tom Finkenzeller        |  |  |  |  |
| Spieler 2: Hannelore               |  |  |  |  |
| Spieler gesucht                    |  |  |  |  |
| Speichern                          |  |  |  |  |

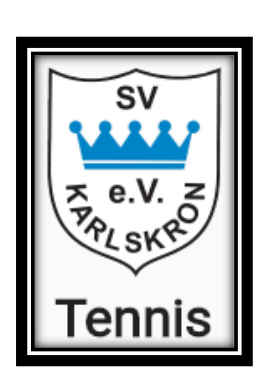

Jetzt wird im Kalender der erstellte Termin für **Spieler** sichtbar.

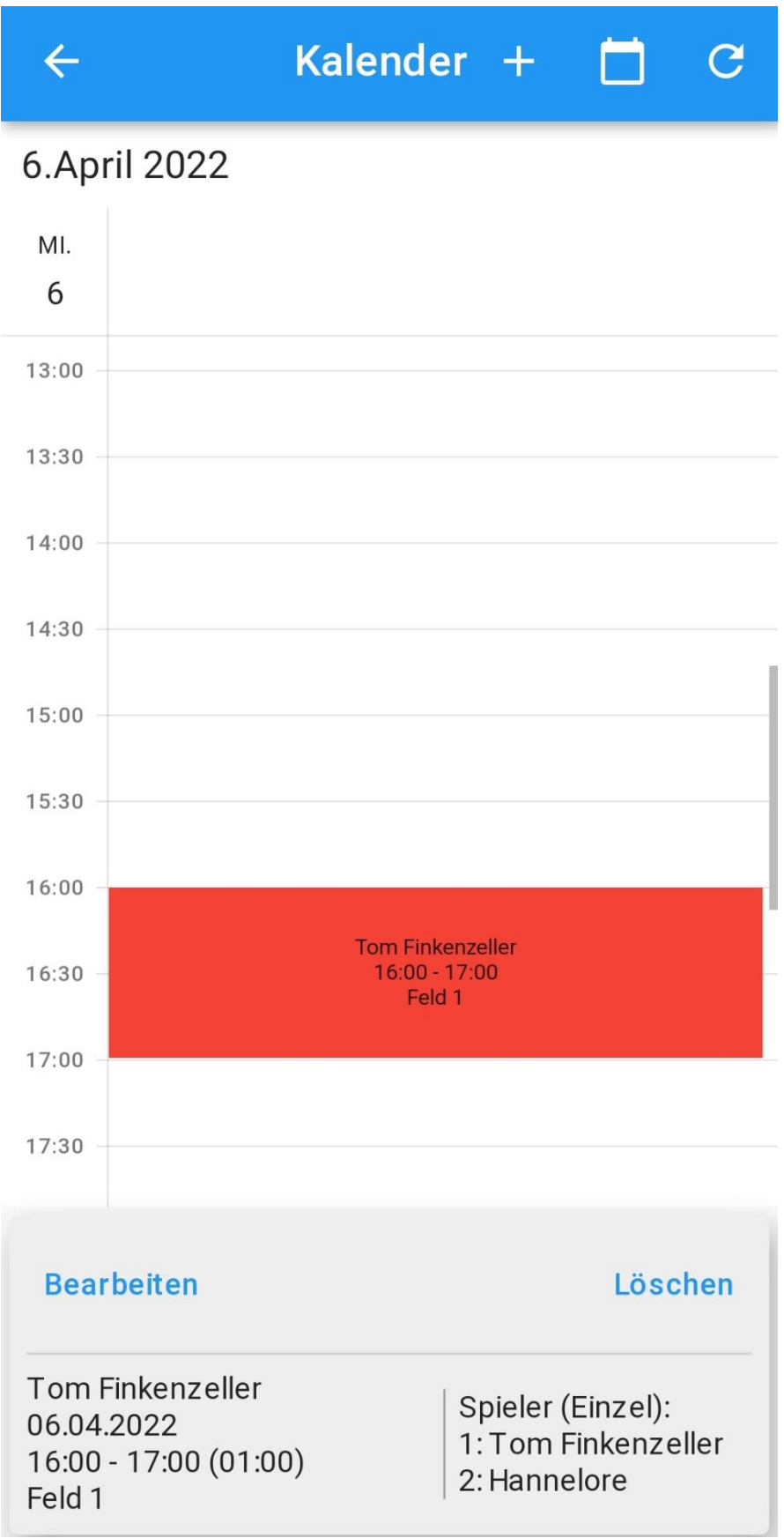

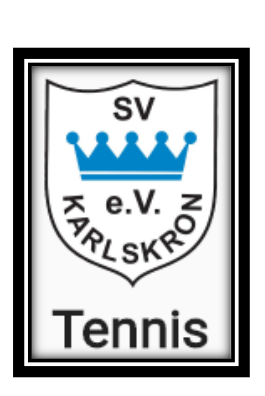

#### Zusatz Option bei Spielersuche:

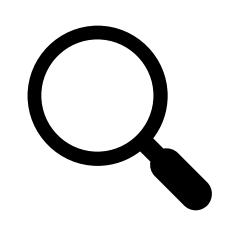

Solltet ihr einen Spielpartner suchen, könnt ihr dies ganz einfach angeben, indem ihr auf den Haken bei "**Spieler gesucht**" klickt. Es wird automatisch der Spieler mit **"Gesucht**" eingetragen.

|   | ← Termin erstellen                 |   |  |  |  |
|---|------------------------------------|---|--|--|--|
|   | Ersteller: <b>Tom Finkenzeller</b> |   |  |  |  |
|   | 06.04.2022 Datum auswählen         |   |  |  |  |
|   | 16:00 Startzeit wählen             |   |  |  |  |
|   | 17:00 Endzeit wählen               |   |  |  |  |
|   | Spielfeld: Feld 1 👻                |   |  |  |  |
|   | Einzel / Doppel: Einzel 👻          |   |  |  |  |
|   | Spieler 1: Tom Finkenzeller        |   |  |  |  |
| 1 | Spieler 2: Gesucht                 |   |  |  |  |
|   | Spieler gesucht                    | ) |  |  |  |
|   | <b>Speichern</b>                   |   |  |  |  |

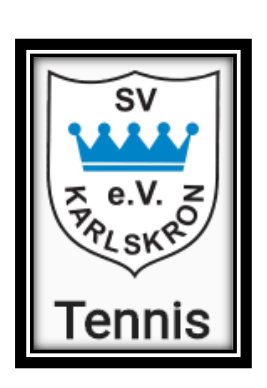

Nun wird im Kalender der erstellte Termin für **Spieler** sichtbar und es erscheint eine **Lupe**.

Andere Spieler können jetzt die Person kontaktieren und ein Training/Spiel mit diesem organisieren.

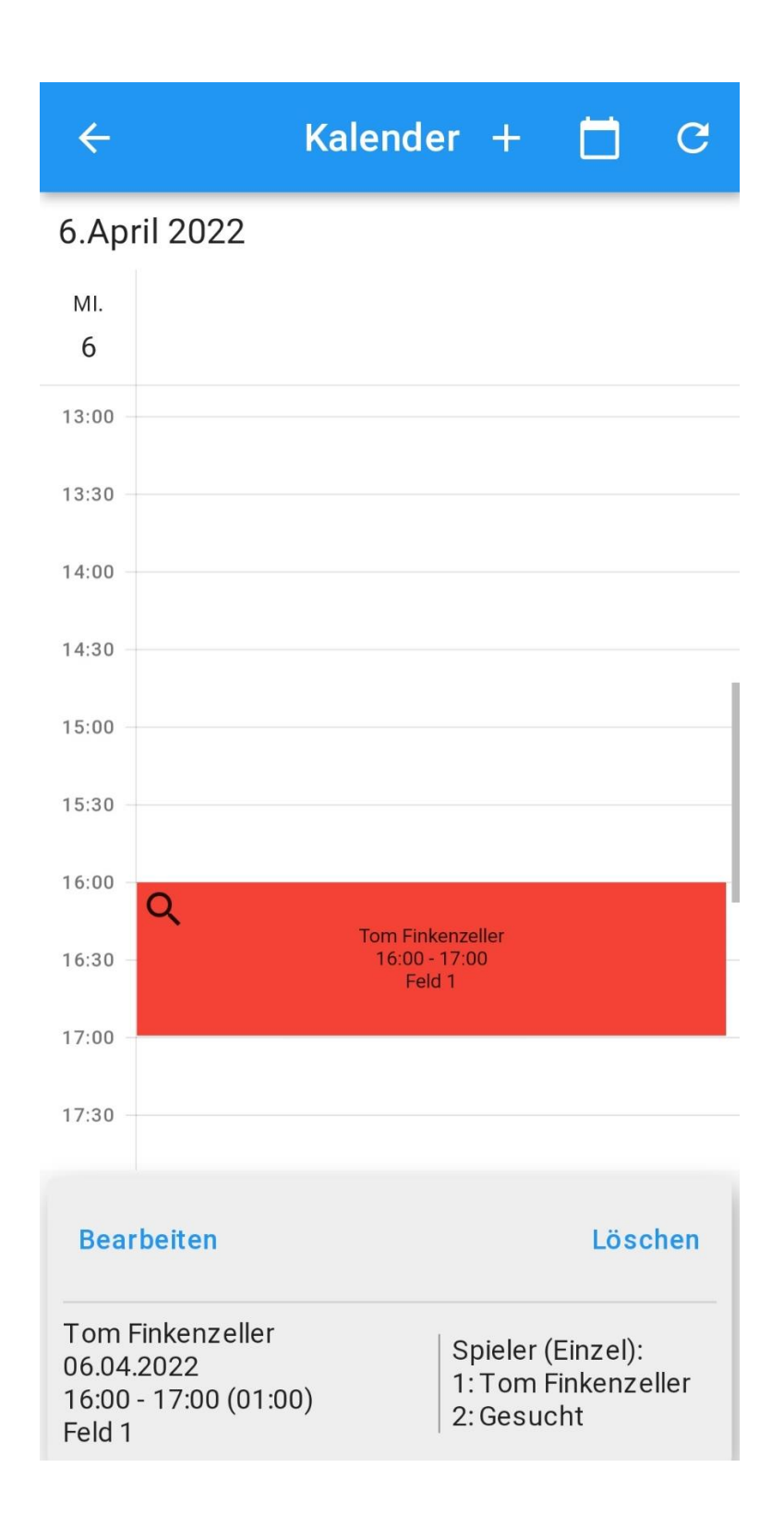

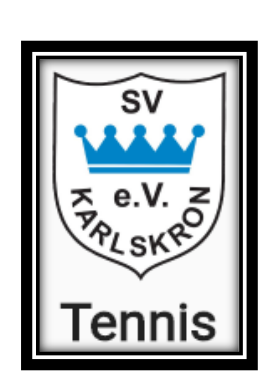